1. Desde el catálogo seleccione en el margen izquierdo de la pantalla

**Opciones de usuario**. El sistema le mostrará la siguiente pantalla:

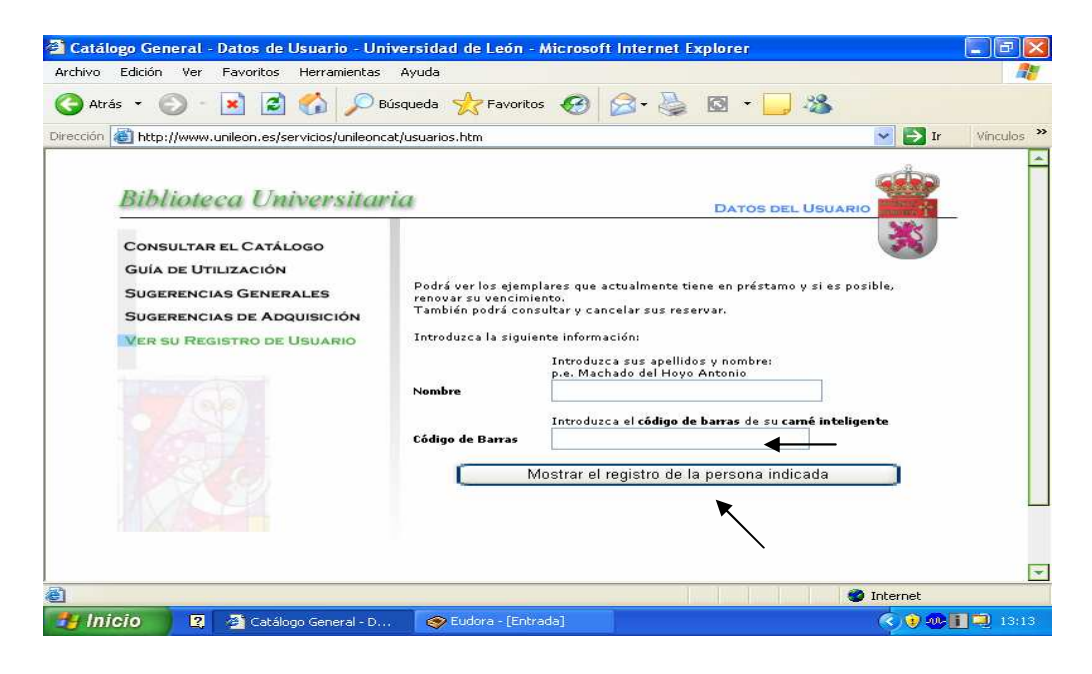

2. Introduzca sus datos:

- Apellidos y nombre

- Código de barras (N° que aparece en la parte posterior del carné inteligente

- Una vez introducidos los datos presione el botón Mostrar el registro de la persona indicada.

- Si sus datos son correctos, el sistema le mostrará la siguiente información:

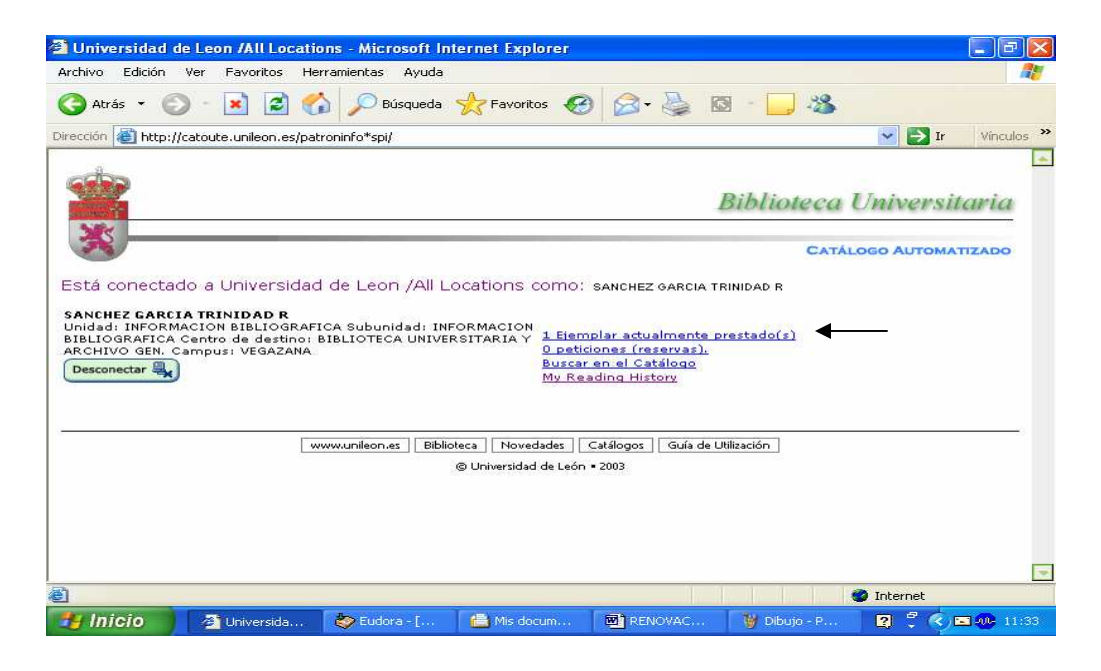

3. En primer lugar aparece el número de ejemplares que tiene prestados, pulse en este enlace para ver los préstamos, seleccione aquellos que desee renovar y marque la opción de renovación que corresponda:

| Universidad de Leon /A                                            | Il Locations - Microsoft In      | ternet Explorer                                               |                                                                             |                     |                 |
|-------------------------------------------------------------------|----------------------------------|---------------------------------------------------------------|-----------------------------------------------------------------------------|---------------------|-----------------|
| Archivo Edición Ver Favo                                          | oritos Herramientas Ayuda        |                                                               |                                                                             |                     |                 |
| 🌀 Atrás 🝷 🕥 🕤 💌                                                   | 📓 🏠 🔎 Búsqueda                   | 📌 Favoritos                                                   | 🔗 🍓 🖸                                                                       | • 🗔 🥸               |                 |
| rección 🐻 http://catoute.uni                                      | leon.es/patroninfo*spi/1026955/i | tems                                                          |                                                                             | ~                   | 💽 Ir 🛛 Vínculos |
| Sector Sector Se                                                  |                                  |                                                               | DI                                                                          | ononecu oni         | versuaria       |
| *                                                                 |                                  |                                                               |                                                                             | CATÁLOGO            | AUTOMATIZADO    |
| Está conectado a Univ                                             | versidad de Leon /All Li         | ocations como: s                                              | ANCHEZ GARCIA TRIN                                                          | IDAD R              |                 |
| SIBLIOGRAFICA Centro de<br>ARCHIVO GEN. Campus: VI<br>Desconectar | destino: BIBLIOTECA UNIVER       | RSITARIA Y <u>1 Ejemp</u><br>O peticio<br>Buscar o<br>My Reav | lar actualmente pres<br>innes (reservas).<br>in el Catálogo<br>ding History | <u>tado(s)</u>      |                 |
| URDENAR PUR                                                       | PENCIMIENTO                      |                                                               |                                                                             |                     |                 |
| RENOVAR TODOS                                                     |                                  |                                                               |                                                                             |                     |                 |
|                                                                   |                                  |                                                               |                                                                             |                     |                 |
| RENOVAR EJ                                                        | EMPLARES SELECCIONA              | DOS                                                           |                                                                             |                     |                 |
|                                                                   | (1                               | JEMPLARES PRESTA                                              | DOS                                                                         |                     |                 |
| RENOVAR                                                           | TITUI                            | .0                                                            |                                                                             | ESTADO              | SIGNATURA       |
|                                                                   | rinosona ananuta / pristrio      |                                                               | Jorge Mavarro Perez                                                         | Prestado hasta 28-0 | 1-05 167.2 TUG  |
| 1                                                                 |                                  |                                                               |                                                                             | 🌍 Int               | ernet           |
| 💾 Inicio 🛛 🖓 Univ                                                 | ersida 📀 Eudora - [E             | 💼 2 Explora 🔸                                                 | RENOVACI                                                                    | 👹 2 Paint ,         | 😰 🚆 🔍 🐽 13:02   |

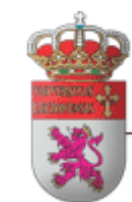

## FACULTAD DE CC. BIOLOGICAS Y AMBIENTALES

**BIBLIOTECA** 

## **RENOVACIÓN DE PRÉSTAMOS**

Recuerde que <mark>No</mark> le permitirá realizar la renovación: . Si el libro que quiere renovar esta reservado por otro usuario. . Si intenta realizar la renovación antes de los últimos días del vencimiento del préstamo. .Si ha vencido la fecha de préstamo.

> Universidad de León Facultad de CC. Biológicas y Ambientales Campus de Vegazana, s/n 24071 León